Installation et Configuration de Nagios

Notes :

-----

\* Les commandes précédées de "\$" signifient que vous devez exécuter la commande en tant qu'utilisateur général - et non en tant qu'utilisateur root.

\* Les commandes précédées de "#" signifient que vous devez travailler

en tant qu'utilisateur root.

\* Les commandes comportant des lignes de commande plus spécifiques (par exemple "RTR-GW>" ou "mysql>") signifient que vous exécutez des commandes sur des équipements à distance, ou dans un autre programme.

Exercices

-----

PARTIE VI

1. Mettez à jour extinfo\_nagios2.cfg

- Si vous souhaitez utiliser des icônes appropriées pour les hôtes que vous avez définis dans Nagios, c'est ici qu'il faut le faire. Nous avons les trois types de périphériques :

Routeurs Cisco Commutateurs Cisco Serveurs Ubuntu

Il y a une collection assez importante d'icônes à votre disposition ici :

/usr/share/nagios3/htdocs/images/logos/

Elles ont été installées par défaut sous forme de paquets dépendants du paquet nagios3 sous Ubuntu. Dans certains cas, vous pouvez trouver des icônes spécifiques au modèle de votre matériel, mais afin de simplifier les choses, nous allons utiliser les icônes suivantes pour notre matériel : /usr/share/nagios3/htdocs/images/logos/base/debian.\*
/usr/share/nagios3/htdocs/images/logos/cook/router.\*
/usr/share/nagios3/htdocs/images/logos/cook/switch.\*

- La prochaine étape consiste à modifier le fichier

/etc/nagios3/conf.d/extinfo\_nagios2.cfg

et à indiquer à nagios l'image que vous souhaitez utiliser pour

représenter vos périphériques.

# editor /etc/nagios3/conf.d/extinfo\_nagios2.cfg

Voici à quoi ressemble une entrée pour vos routeurs (il existe déjà une entrée pour les serveurs Debian qui fonctionnera sans modification). Notez que le modèle de routeur (3600) n'est pas d'une importance capitale. L'image utilisée représente

un routeur type.

define hostextinfo {

| hostgroup_name  | routers              |
|-----------------|----------------------|
| icon_image      | cook/router.png      |
| icon_image_alt  | Cisco Routers (7200) |
| vrml_image      | router.png           |
| statusmap_image | cook/router.gd2      |
|                 |                      |

## }

Créez maintenant une entrée pour vos commutateurs. Ceci étant fait, vérifiez votre travail et redémarrez Nagios. Jetez un oeil au "Status Map" (graphique d´état des hôtes) dans l'interface

web.

Le graphique devrait avoir meilleur aspect, avec de véritables icônes à la place des points d'interrogation.

## PARTIE VII

Création de groupes de service

\_\_\_\_\_

1. Créez des groupes de services s<br/>sh et http pour chaque série de PC.  $\ensuremath{\mathsf{PC}}$ 

- L'objectif, ici, est de créer trois groupes de services. Chaque groupe de service sera pour chaque paire de PC (1-2, 3-4). Nous voulons regrouper ces PC et inclure l'état de leurs services ssh et http. Pour ce faire, créez le fichier suivant : # editor /etc/nagios3/conf.d/servicegroups.cfg Voici un échantillon du groupe de service pour le groupe 1 : define servicegroup { servicegroup\_name group1-services alias services du groupe 1 members pc1,SSH,pc1,HTTP,pc2,SSH,pc2,HTTP } define servicegroup { group2-services servicegroup\_name alias services du groupe 2 members pc3,SSH,pc3,HTTP,pc4,SSH,pc4,HTTP } - Notez que la ligne "members" doit boucler (ne doit pas être sur deux lignes) - Notez que "SSH" et "HTTP" doivent être en majuscules car c'est ainsi qu'apparaît la service\_description dans le fichier /etc/nagios3/conf.d/services\_nagios2.cfg - Vous devez également créer une entrée pour les autres groupes de serveurs - Enregistrez vos modifications, vérifiez votre travail et redémarrez Nagios. Maintenant, si vous cliquez sur les rubriques du menu Servicegroup dans l'interface web de Nagios, vous devriez voir ces informations regroupées. PARTIE VIII Configuration de l'accès public à l'interface web de Nagios \_\_\_\_\_

1. Modifiez le fichier /etc/nagios3/cgi.cfg de façon à donner un

accès public (guest) en lecture seule à l'interface web de Nagios.

- Par défaut, Nagios est configuré pour donner à l'utilisateur

nagiosadmin un accès complet en lecture/écriture via l'interface

web de Nagios. Vous pouvez changer le nom de cet utilisateur, ajouter d'autres utilisateurs, modifier le mode

## d'authentification

des utilisateurs, définir les utilisateurs ayant accès aux différentes ressources et bien d'autres choses encore via le fichier cgi.cfg.

- Créons tout d'abord un utilisateur et mot de passe "guest" (invité) dans le fichier htpasswd.users.
- # htpasswd /etc/nagios3/htpasswd.users guest

Vous pouvez utiliser n'importe quel mot de passe (ou aucun). Choisir pour mot de passe "guest" n'est pas un mauvais choix.

 Modifiez ensuite le fichier /etc/nagios3/cgi.cfg et regardez quel type d'accès a été donné à l'utilisateur nagiosadmin. Par défaut, vous verrez les directives suivantes (à noter la

## présence

de commentaires entre chaque directive) :

authorized\_for\_system\_information=nagiosadmin authorized\_for\_configuration\_information=nagiosadmin authorized\_for\_system\_commands=nagiosadmin authorized\_for\_all\_services=nagiosadmin authorized\_for\_all\_hosts=nagiosadmin authorized\_for\_all\_service\_commands=nagiosadmin authorized\_for\_all\_host\_commands=nagiosadmin

Nous allons maintenant indiquer à Nagios d'accorder à l'utilisateur

"guest" un certain niveau d´accès aux informations via l'interface web.

Vous pouvez choisir ce que vous souhaitez, mais les autorisations

d'accès se présentent généralement de la manière suivante :

authorized\_for\_system\_information=nagiosadmin,guest authorized\_for\_configuration\_information=nagiosadmin,guest authorized\_for\_system\_commands=nagiosadmin authorized\_for\_all\_services=nagiosadmin,guest

authorized\_for\_all\_hosts=nagiosadmin,guest authorized\_for\_all\_service\_commands=nagiosadmin authorized\_for\_all\_host\_commands=nagiosadmin - Une fois les modifications effectuées, enregistrez le fichier cgi.cfg, vérifiez votre travail et redémarrez Nagios. - Pour voir si vous pouvez vous connecter en tant qu'utilisateur "guest", il peut être nécessaire d'effacer les cookies de votre navigateur internet. Vous ne remarquerez aucune différence au niveau de l'interface web. La différence réside dans le fait qu'un certain nombre d'éléments accessibles via l'interface web (forcer un contrôle de services/hôtes, planifier les contrôles, faire des commentaires, etc) ne fonctionnent pas pour l'utilisateur invité.